# WeBack App Anleitung

## Disclaimer: Diese Beschreibung dient der Darstellung der Grundlagen. Durch Updates kann sich der Inhalt der App ändern.

1. Herunterladen und Installieren der "WeBack"-App Scannen Sie den QR-Code oder suchen Sie im Playstore/Appstore nach der App "WeBack", um diese herunterzuladen und zu installieren.

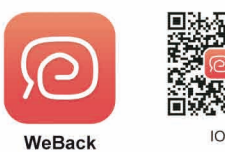

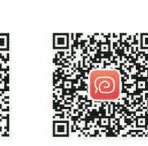

Google Play

IOS

## 2. Anmelden/Einloggen

Öffnen Sie die App, geben Sie Ihre Nummer oder E-Mail-Adresse an, wählen Sie ein Passwort, fordern Sie den Verifikationscode an, geben Sie diesen ein und bestätigen Sie ihn. Loggen Sie sich ein.

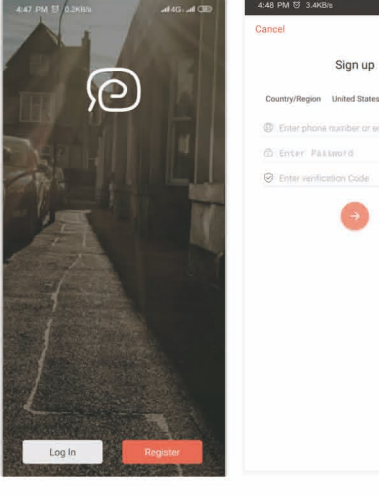

Cance

Log in

Country/Region United State

Different phone number or email

3. Gerät zur App hinzufügen 3.1 Öffnen Sie die App, klicken Sie auf "+" und scannen Sie den QR-Code auf Ihrem Gerät, um es zur App hinzufügen.

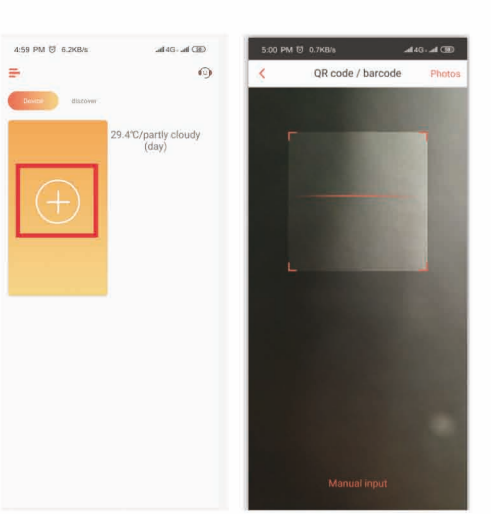

3.2 Wählen Sie das WLAN-Netzwerk Wählen Sie ein 2,4GHz-Netzwerk und geben Sie Ihr Passwort ein.

Hinweis: Vergewissern Sie sich, dass Sie Ihr Passwort korrekt eingegeben haben. Das Gerät unterstützt keine 5G-Netzwerke. Bei falschem Passwort oder Netzwerk kann das Gerät keine Verbindung herstellen.

| 5:04 PM 명 0.0KB/s                       | ⊕ # h h |
|-----------------------------------------|---------|
| <                                       |         |
| Select Wi-Fi network                    |         |
| This device only supports 2.4GHz Wi Fi- |         |
|                                         |         |
| YG-Staff-2_4G                           | ~       |
| Estar your pumoword                     |         |
|                                         |         |
|                                         |         |
|                                         |         |
|                                         |         |
|                                         |         |
|                                         |         |
| Next                                    |         |
|                                         |         |

### 3.3 Das Gerät zurücksetzen

(1) Nutzen Sie den Ein-/Ausschalter, um das Gerät neu zu starten.

(2) Drücken und halten Sie den Geräteschalter (siehe Foto) für 3-5 Sekunden, ein Ton erklingt. Bestätigen Sie dies in der App und klicken Sie auf "Weiter".

#### Hinweis: Konfigurieren Sie das Gerät nicht, während es auf der Ladestation steht.

Achten Sie darauf, dass das Gerät den lange gedrückten Schalter mit einem Ton guittiert.

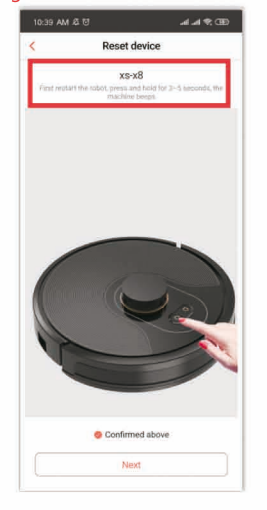

3.4 Verbinden Sie den Geräte-Hotspot Folgen Sie den Anweisungen, gehen Sie auf die WLAN-Verwaltungsseite Ihres Mobilgeräts und verbinden Sie sich mit "robot###". Kehren Sie zur WeBack-App zurück und warten Sie darauf, dass sich das Gerät erfolgreich mit dem Netzwerk verbindet.

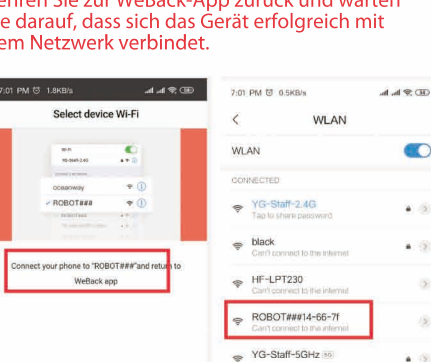

👳 YuDabao

ChinaNet-2gmj

ChinaNet-fee8

ChinaNet-v9mC

0

A 12

0

33

a (3

#### 4. Online-Service

Wenn Sie Fragen zur Nutzung der App haben, melden Sie sich per Online-Service oder E-Mail bei den Entwicklern der App.

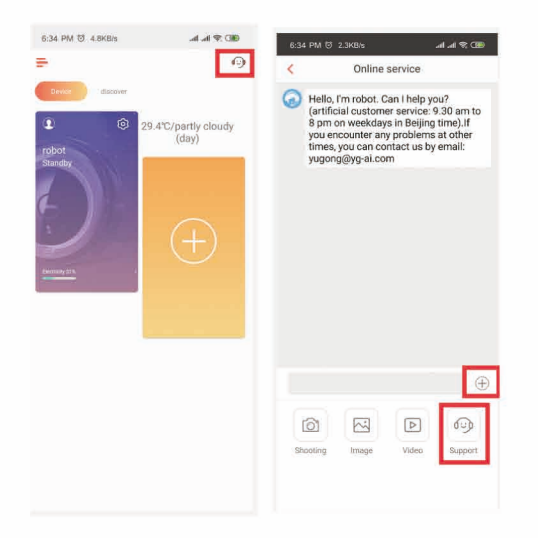

Get